# 使用日期篩選器搜尋CCP(前身為SocialMiner)

### 目錄

<u>簡介</u> <u>必要條件</u> <u>需求</u> <u>採用元件</u> <u>問:如何使用日期篩選器搜尋CCP?</u> <u>A.使用日期篩選器搜尋示例</u>

### 簡介

本檔案介紹使用日期過濾器在Customer Collaboration Portal(CCP — 前身為SocialMiner)上進行的搜尋。

### 必要條件

### 需求

思科建議您瞭解CCP。

### 採用元件

本檔案中的資訊是根據CCP 12.5.1。

本文中的資訊是根據特定實驗室環境內的裝置所建立。文中使用到的所有裝置皆從已清除(預設))的組態來啟動。如果您的網路運作中,請確保您瞭解任何指令可能造成的影響。

### 問:如何使用日期篩選器搜尋CCP?

您可以在CCP圖形使用者介面中找到Search選項。

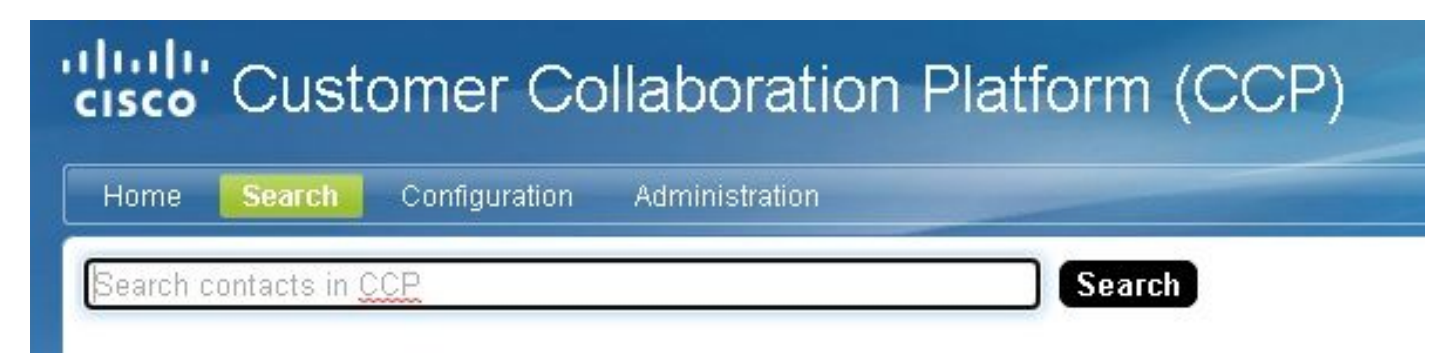

本檔案將說明如何使用日期篩選條件執行搜尋。

## A.使用日期篩選器搜尋示例

1.使用sc.createdDate:2021(或sc.createdDate:"2021")查詢,以檢索該年的社交聯絡人。

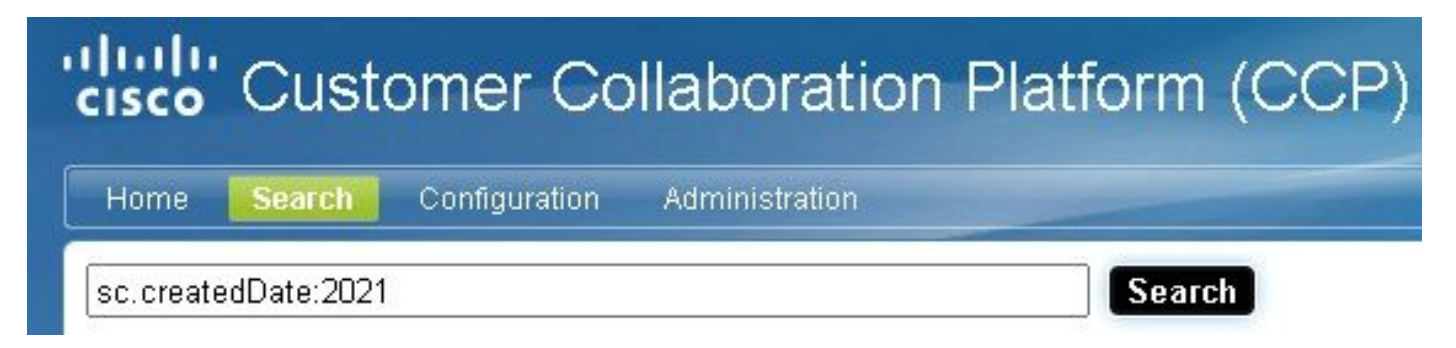

2.使用sc.createdDate:2021-09(或sc.createdDate:"2021-09")查詢,以檢索年份和月份的社會聯絡人

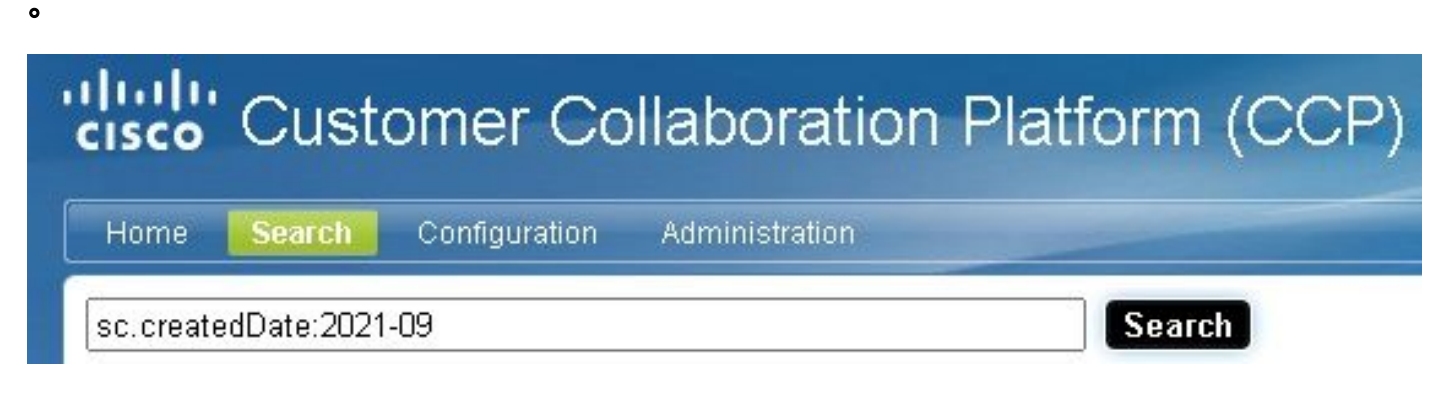

附註:預設情況下,CCP僅保留最近30天,並且清除較舊的社交聯絡人。

如果要增加預設值30天,請執行以下步驟:

步驟1.導覽至Administration。

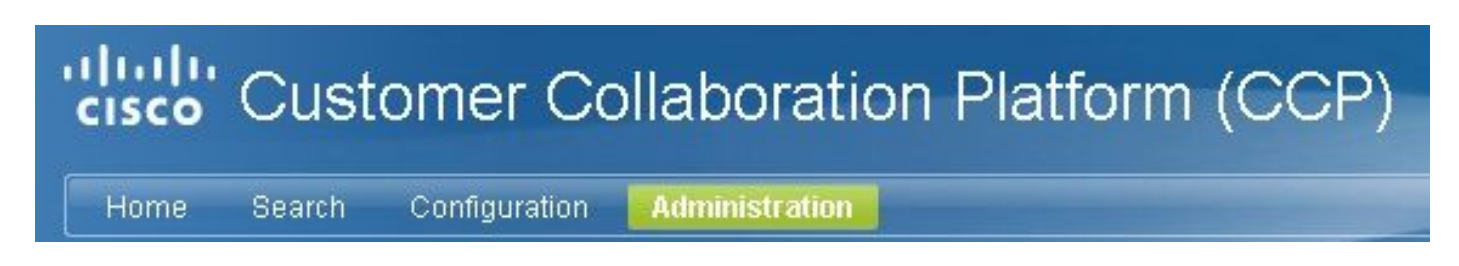

步驟2.選擇**清除設定**。

| Home                                                              | Search Co                                        | onfiguration                                          | Administration                                |         |
|-------------------------------------------------------------------|--------------------------------------------------|-------------------------------------------------------|-----------------------------------------------|---------|
| System A                                                          | dministrati                                      | on                                                    |                                               |         |
|                                                                   |                                                  |                                                       |                                               | 6       |
| Application<br>Operating {<br>Operating {                         | Software Vers<br>System Active<br>System Inactiv | sion: 12.5(1)-1<br>Software Versio<br>e Software Vers | on: 12.5.1.10000-15<br>rsion: 12.0.1.10000-14 |         |
| Server Stat                                                       | us                                               |                                                       |                                               |         |
| <ul> <li>Datasto</li> </ul>                                       | re 🥝                                             | Hardv                                                 | ware                                          |         |
| <ul> <li>Indexer</li> <li>Runtime</li> </ul>                      |                                                  | Mail N   MPP                                          | Notifications                                 |         |
| <ul> <li>Eventing</li> </ul>                                      | g and Chat 🥑                                     | Conni                                                 | ection to CCE Notifications 🥝                 |         |
|                                                                   |                                                  |                                                       |                                               |         |
| System Sta                                                        | atistics<br>ontacts (ner h                       | our) 0                                                |                                               |         |
| - Obtiai C                                                        |                                                  | -                                                     |                                               |         |
| <ul> <li>Logged</li> </ul>                                        | In Users                                         | 2                                                     | 0                                             |         |
| <ul> <li>Disk Us:</li> </ul>                                      | age                                              | 21                                                    | 1%                                            |         |
| Active Dir                                                        | ectory                                           |                                                       |                                               | 51.<br> |
| Mail Notifi                                                       | cations Serv                                     | 'er                                                   |                                               |         |
| Proxy Set                                                         | tings                                            |                                                       |                                               |         |
| Public UR                                                         | L Prefix for (                                   | Chat Invitatio                                        | n                                             |         |
| CCE Cont                                                          | figuration for                                   | <sup>r</sup> Multichanne                              | el Routing                                    |         |
| XMPP Not                                                          | tifications Se                                   | rver                                                  |                                               |         |
|                                                                   | ttings                                           |                                                       |                                               |         |
| Purge Set                                                         | een igo                                          |                                                       |                                               |         |
| <ul> <li>Purge Set</li> <li>Reporting</li> </ul>                  | Configurati                                      | on                                                    |                                               |         |
| <ul> <li>Purge Set</li> <li>Reporting</li> <li>RTMT Do</li> </ul> | ) Configurati<br>wnload                          | on                                                    |                                               |         |

步驟3.選擇Edit。

#### Purge Settings

#### DataStore Purge Settings

Purge Social Contacts older than (days) 30

Emergency purge when disk usage exceeds (%) 50

#### **Reporting Purge Settings**

Purge start time (HH:mm 24 hour format) 01:00

Purge Reporting Records older than (days) 550

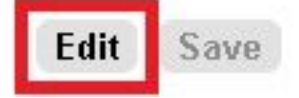

步驟4.在**DataStore清除設定**中,您可以增加「清除早於(天)的社會聯絡人」欄位的值,以便延長 社會聯絡人的保留時間。然後選擇**Save**。

| I            | Purge Social Contacts older than (days)             | 90    | (1 - 550) |
|--------------|-----------------------------------------------------|-------|-----------|
| Emerge       | ncy purge when disk usage exceeds (%)               | 50    | (40 - 90) |
| Reporting Po | ırge Settings                                       |       |           |
| F            | <sup>o</sup> urge start time (HH:mm 24 hour format) | 01:00 |           |
| Pu           | rge Reporting Records older than (days)             | 550   |           |